## Export lokaler Thunderbird - Daten auf einem Windows-Rechner

Auf der Website des Thunderbird-Supports finden sich die folgenden Informationen: (<u>Übertragen von Thunderbird-Daten auf einen neuen Computer | Hilfe zu Thunderbird (mozilla.org)</u>)

Thunderbird speichert Ihre Daten an einem separaten Ort, dem Profilordner – getrennt vom Thunderbird-Programmverzeichnis. Um Ihre Daten zu verschieben, können Sie mithilfe der nachfolgend beschriebenen Schritte Ihren Profilordner an den entsprechenden Speicherort auf Ihrem Zielcomputer kopieren.

## Auf Ihrem Quellcomputer

Verbinden Sie ein Gerät zur Datenübertragung mit Ihrem Quellcomputer. Dies kann ein lokales Gerät sein (z. B. ein USB-Stick) oder ein externes Speichergerät.

Klicken Sie auf die Menüschaltfläche menu button de fx70, klicken Sie auf Hilfe und wählen Sie Informationen zur Fehlerbehebung.

Gehen Sie im sich öffnenden Tab im Abschnitt "Allgemeine Informationen" zum Eintrag Profilordner und klicken Sie dort auf die Schaltfläche Ordner öffnen. Ihr Thunderbird-Profilordner öffnet sich nun im Windows-Explorer.

Schließen Sie Thunderbird.

Gehen Sie im Windows-Explorer in Ihrem Thunderbird-Profilordner drei Ebenen nach oben.

Klicken Sie mit der rechten Maustaste auf den OrdnerThunderbird. Wählen Sie anschließend Kopieren.

Klicken Sie mit der rechten Maustaste auf das Gerät, das Sie zur Datenübertragung verwenden. Wählen Sie dann Einfügen.

Wenn Sie ein lokales Gerät (z. B. einen USB-Stick) zur Datenübertragung verwenden, entfernen Sie dieses Gerät sicher vom Quellcomputer.

Tipp: Mit diesen Schritten können Sie auch eine Sicherungskopie Ihres Thunderbird-Profilordners erstellen.

Hinweis: Wenn Sie die Profilverwaltung auf Ihrem Quellcomputer verwendet haben, um den Thunderbird-Profilordner an einem benutzerdefinierten Ort auf einem externen Speichergerät zu speichern, erstellen Sie auf Ihrem Zielcomputer ein neues Profil und konfigurieren Sie dieses Profil so, dass es denselben Speicherort verwendet. Die neue Installation von Thunderbird wird dann die bereits vorhandenen Daten verwenden.

## Auf Ihrem Zielcomputer

Verbinden Sie dasselbe Gerät, das Sie zuvor zum Kopieren Ihres Thunderbird-Profilordners vom Quellcomputer benutzten, mit Ihrem Zielcomputer.

Klicken Sie mit der rechten Maustaste auf die Kopie des Thunderbird-Profilordners, den Sie vorher auf dem Gerät zur Datenübertragung erstellt haben. Wählen Sie anschließend Kopieren.

Öffnen Sie Thunderbird. (Falls das Fenster zum Einrichten von E-Mail-Konten eingeblendet wird, schließen Sie es.)

Klicken Sie auf die Menüschaltfläche menu button de fx70, klicken Sie auf Hilfe und wählen Sie Informationen zur Fehlerbehebung.

Gehen Sie im sich öffnenden Tab im Abschnitt "Allgemeine Informationen" zum Eintrag Profilordner und klicken Sie dort auf die Schaltfläche Ordner öffnen. Ihr Thunderbird-Profilordner öffnet sich nun im Windows-Explorer.

Schließen Sie Thunderbird.

Gehen Sie im Windows-Explorer in Ihrem Thunderbird-Profilordner drei Ebenen nach oben.

Klicken Sie mit der rechten Maustaste in den Ordner. Wählen Sie anschließend Einfügen.

Wenn Sie dazu aufgefordert werden, ersetzen Sie Ihre aktuellen Daten.